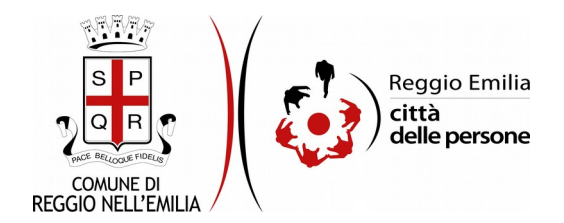

# Richiesta di contributi Fondo Affitto 2021 (D.G.R. 2031/2020 e 102/2021)

### Prima di cominciare...

Durante la compilazione dell'istanza occorre avere a portata di mano:

- il valore dell'ISEE 2021(ordinario o corrente) e il numero di protocollo dell'attestazione. Solo nel caso in cui l'ISEE 2021 non sia disponibile, è possibile utilizzare l'ISEE 2020;
- solo nel caso di cittadinanza extra europea, gli estremi del **permesso di soggiorno** (numero, data di rilascio e di scadenza, Questura che l'ha rilasciato);
- l'**importo mensile del canone** di locazione o godimento al netto delle spese condominiali e comprensivo delle rivalutazioni Istat;
- nel caso di contratto di locazione, copia dell'**ultima registrazione del contratto** (formati accettati: pdf, png, jpg; jpeg; dimensione massima: 5MB);
- nel caso di contratto di godimento di alloggio di Cooperativa di abitazione, la scansione della dichiarazione sottoscritta dal legale rappresentante della Cooperativa assegnante. La dichiarazione deve includere il canone annuale di godimento, le generalità dei contraenti e la durata del contratto (formati accettati: pdf, png, jpg, jpeg; dimensione massima: 5MB);
- l'importo del reddito del nucleo familiare per il trimestre marzo-aprile-maggio 2020 e per lo stesso trimestre dell'anno 2019, oltre alla/e scansione/i dei documenti necessari a motivare il calo del reddito subito a causa dell'emergenza Covid-19 (formati accettati: pdf, png, jpg; jpeg; dimensione massima: 5MB);
- l'IBAN su cui vuoi ricevere il contributo, in caso la domanda sia approvata; nel caso venga richiesto il versamento del contributo al proprietario dell'alloggio è necessario anche il suo codice fiscale. Attenzione: l'IBAN deve essere associato ad un conto corrente bancario o postale o ad una carta. Non sarà possibile accreditare l'eventuale contributo su libretti postali.

E' possibile interrompere la compilazione dell'istanza prima di concluderla, salvando tutti i dati inseriti, e riprenderla in seguito.

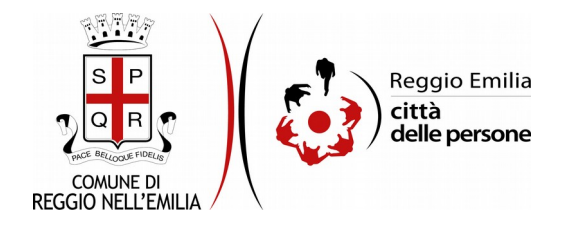

## Compilazione dell'istanza

#### Passo 1.Richiedente

|                | 1 Dichiadanta                                        |                                                                |                                                                                                    |  |  |  |  |  |  |  |
|----------------|------------------------------------------------------|----------------------------------------------------------------|----------------------------------------------------------------------------------------------------|--|--|--|--|--|--|--|
|                | 1. Richlebente                                       |                                                                |                                                                                                    |  |  |  |  |  |  |  |
|                | * Campo obbligatorio                                 |                                                                |                                                                                                    |  |  |  |  |  |  |  |
|                |                                                      | Nor                                                            | ne Mario                                                                                                    |  |  |  |  |  |  |  |
|                |                                                      |                                                                | 21<br>                                                                                                    |  |  |  |  |  |  |  |
|                |                                                      | Cognor                                                         | <sub>se</sub> , Kossi                                                                                                    |  |  |  |  |  |  |  |
|                |                                                      | Codice Fisca                                                   | k*                                                                                                    |  |  |  |  |  |  |  |
|                |                                                      | Indirizzo e-ma                                                 | ութ. mario.rossi@email.it                                                                                                    |  |  |  |  |  |  |  |
|                |                                                      | Cellulare / telefor                                            | 10 <sup>+</sup>                                                                                                    |  |  |  |  |  |  |  |
|                |                                                      |                                                                |                                                                                                    |  |  |  |  |  |  |  |
|                |                                                      | PEC (se disponib                                               | Re)                                                                                                    |  |  |  |  |  |  |  |
|                |                                                      | Cittadinar                                                     | n <sup>*</sup>                                                                                                    |  |  |  |  |  |  |  |
|                |                                                      |                                                                |                                                                                                    |  |  |  |  |  |  |  |
|                | (*) Campi obbligatori solo in ceso di cittadinarga e | stra europea.                                                  | M () table di assessana no contenza                                                                                                    |  |  |  |  |  |  |  |
|                |                                                      | ngo or permesso or sugground                                   | O permesso di soggiorno per soggiornante di lungo periodo UE                                                                                           |  |  |  |  |  |  |  |
|                |                                                      |                                                                | swuota / reset                                                                                                    |  |  |  |  |  |  |  |
|                | N                                                    | umero del permesso di soggiorno                                | er)                                                                                                    |  |  |  |  |  |  |  |
|                |                                                      |                                                                |                                                                                                    |  |  |  |  |  |  |  |
|                |                                                      | Rilasciato dalla Questura d                                    | (*)                                                                                                    |  |  |  |  |  |  |  |
|                | Data di n                                            | ilascio del permesso di soggiorne                              |                                                                                                    |  |  |  |  |  |  |  |
| mno obbligator | nn snin nai rasn di riffadinanta extra auronea e bi  | tolo di sopporto con scadenza                                  |                                                                                                    |  |  |  |  |  |  |  |
| ubo ocordano.  | Data di scadenza del permesso i                      | di soggiorno (**)                                              | v -                                                                                                    |  |  |  |  |  |  |  |
|                |                                                      |                                                                |                                                                                                    |  |  |  |  |  |  |  |
|                | Occupazione                                          | del richiedente *                                              |                                                                                                    |  |  |  |  |  |  |  |
|                |                                                      |                                                                |                                                                                                    |  |  |  |  |  |  |  |
|                |                                                      | <ul> <li>impiegato</li> </ul>                                  | Tabella di supporto alla compilazione del campo "Occupazione"                                                                                          |  |  |  |  |  |  |  |
|                |                                                      | operaio o posizi     inseemante di o                           | one similare (inclusi salariati e apprendisti, lavoranti a domicilo, commessi)<br>nalvene un timo di screda for hei imazicati - contrattisti a similit |  |  |  |  |  |  |  |
|                | occupato dipendente                                  | <ul> <li>impiegato diret</li> </ul>                            | buo/quadro                                                                                                    |  |  |  |  |  |  |  |
|                |                                                      | dirigente, alto fi                                             | unzionario, preside, direttore didattico, docente universitario, magistrato                                                                            |  |  |  |  |  |  |  |
|                |                                                      | <ul> <li>inprenditore in</li> </ul>                            | usta<br>dividuale                                                                                                    |  |  |  |  |  |  |  |
|                | occupato indipendente                                | <ul> <li>lavoratore auto</li> <li>titolare o coadio</li> </ul> | nomo/artigiano<br>avante di impresa familiare                                                                                                    |  |  |  |  |  |  |  |
|                |                                                      | <ul> <li>socia/gestore d</li> </ul>                            | l società                                                                                                    |  |  |  |  |  |  |  |
|                |                                                      | in cerca di prime                                              | .o.c., toliaborazioni occasioniali, lavoro a progetto ecc)<br>ccusazione                                                                               |  |  |  |  |  |  |  |
|                |                                                      | <ul> <li>disoccupato</li> </ul>                                |                                                                                                    |  |  |  |  |  |  |  |
|                | non occupato                                         | <ul> <li>casainga/o</li> <li>benestante</li> </ul>             |                                                                                                    |  |  |  |  |  |  |  |
|                | 2010/01/01/01/01/2010                                | <ul> <li>pensionato da l</li> </ul>                            | augro<br>La brance Empletet Manager Mitte Konstalat                                                                                                    |  |  |  |  |  |  |  |
|                |                                                      | <ul> <li>pensionato non</li> <li>volontario</li> </ul>         | laa lavoro (invaliota/reversionita/sociale)                                                                                                    |  |  |  |  |  |  |  |
|                |                                                      |                                                                |                                                                                                    |  |  |  |  |  |  |  |

Nel primo passo sono automaticamente precompilati sulla base del profilo con cui ci si è

autenticati i dati del Richiedente (nome, cognome, codice fiscale e indirizzo email).

E' necessario aggiungere: un recapito telefonico, la cittadinanza del Richiedente (da menu a tendina); in caso di cittadinanza extra europea diventa obbligatorio indicare il tipo del permesso di soggiorno, il numero, la Questura che l'ha rilasciato, la data di rilascio e, se titolo con scadenza, la data.

Occorre poi scegliere da Menu la tipologia di occupazione del richiedente aiutandosi, se necessario, con la Tabella di supporto alla compilazione. Cliccare infine il pulsante "SALVA E PROSEGUI" in basso a destra.

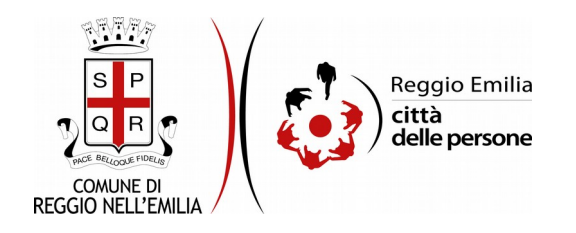

#### Passo 2.Alloggio

| Domanda di     | contribu    | to per il Fondo Aff                                                                                                    | itto 2021                    |                       |                                         |                                                                      |                                                   |                                               |                                          |                       |                   |                 |  |  |                    |
|----------------|-------------|----------------------------------------------------------------------------------------------------|------------------------------|-----------------------|-----------------------------------------|----------------------------------------------------------------------|---------------------------------------------------|-----------------------------------------------|------------------------------------------|-----------------------|-------------------|-----------------|--|--|--------------------|
| 1. Richiedente | 2. Alloggio | 3. Dati della domanda                                                                                                    | 4. Verifica calo del reddito | 5. Dati reddituali    | 6. Dati locazione                       | 7. Dati pagamento                                                    | 8. Nucleo familiare                               | 9. Dichiarazioni                              | 10. Allegati                             | 11. Riepilogo         | 12. Convalida     | ) 13. Inoltra ) |  |  |                    |
|                |             | 2. Alloggio                                                                                                    |                              |                       |                                         |                                                                      |                                                   |                                               |                                          |                       |                   |                 |  |  |                    |
|                |             | * Campo obbligatorio                                                                                                    |                              |                       |                                         |                                                                      |                                                   |                                               |                                          |                       |                   |                 |  |  |                    |
|                |             |                                                                                                    |                              |                       | * 🗆 P                                   | RICHIEDE il contributo                                               | per il sostegno all'affi                          | tto per il seguente a                         | alloggio                                 |                       |                   |                 |  |  |                    |
|                |             |                                                                                                    |                              |                       | Ente* Dis                               | tretto di Reggio Emil                                                | lia                                               |                                               |                                          |                       |                   |                 |  |  |                    |
|                |             | Se nella lista non trovi la tua Provincia o il tuo Comune e' perche' sei residente in un Comune che ha attiva una propria procedura online, o che utilizza quella della Regione.<br>Fai riferimento alla notbia pubblicata que https://territorio.regione.emilia-romagna.i/politiche-abitative dove troverai i link corretti al sito del tuo Comune per presentare la tua domanda online.<br>Comune * |                              |                       |                                         |                                                                      |                                                   |                                               |                                          |                       |                   |                 |  |  |                    |
|                |             |                                                                                                    | Indirizzo dell               | 'alloggio (via e nume | ero civico) *                           |                                                                      |                                                   |                                               |                                          |                       |                   |                 |  |  |                    |
|                |             |                                                                                                    |                              |                       | (indicare                               | via e numero civico de                                               | ll'alloggio oggetto del                           | contratto di locazio                          | ne e per il quale                        | si chiede il contri   | ibuto)            |                 |  |  |                    |
|                |             |                                                                                                    |                              |                       | CAP*                                    |                                                                      |                                                   |                                               |                                          |                       |                   |                 |  |  |                    |
|                |             |                                                                                                    |                              | Dichiaro              | di essere * O F<br>O E<br><u>svuot</u>  | RESIDENTE nell'alloggi<br>DOMICILIATO nell'allog<br>ta / reset       | io oggetto del contratt<br>gio oggetto del contra | to di locazione per c<br>tto di locazione per | ui richiedo il con<br>cui richiedo il co | itributo<br>ontributo |                   |                 |  |  |                    |
|                |             |                                                                                                    |                              | Dichiaro              | di essere * ) ti<br>) c<br><u>svuot</u> | itolare di un contratto<br>omponente dello stes<br><u>ta / reset</u> | per un alloggio ad uso<br>iso nucleo familiare de | abitativo nel comu<br>I titolare di un contr  | ne selezionato<br>ratto per un allo      | ggio ad uso abita     | tivo nel comune : | selezionato     |  |  |                    |
|                |             |                                                                                                    |                              |                       |                                         |                                                                      | SALVA                                             |                                               |                                          |                       |                   |                 |  |  | SALVA & PROSEGUI 🧿 |

Il secondo passo dell'istanza richiede di indicare dati riferiti all'alloggio.

Occorre selezionare il Comune da menu di scelta, ed indicare l'indirizzo dell'alloggio, dichiarando se in detto alloggio si è residenti o domiciliati.

Inoltre bisogna dichiarare se ci si trova nella condizione di titolare del contratto o componente dello stesso nucleo familiare del titolare.

Una volta compilati tutti i campi, cliccare il pulsante "SALVA E PROSEGUI" in basso a destra.

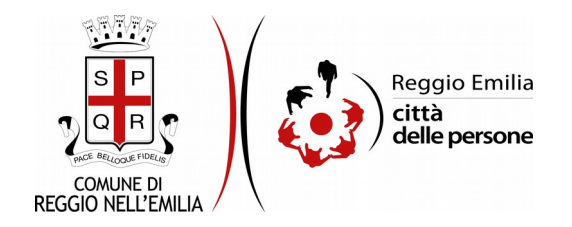

#### Passo 3.Dati locazione

| 1. Richiedente | 2. Alloggio | 3. Dati della domanda | 4. Verifica calo del reddito    | 5. Dati reddituali   | 6. Dati locazione    | 7. Dati pagamento | 8. Nucleo familiare | 9. Dichiarazioni | 10. Allegati | 11. Riepilogo | 12. Convalida | 13. Inoltra |  |               |       |
|----------------|-------------|-----------------------|---------------------------------|----------------------|----------------------|-------------------|---------------------|------------------|--------------|---------------|---------------|-------------|--|---------------|-------|
|                |             |                       |                                 |                      |                      |                   |                     |                  |              |               |               |             |  |               |       |
|                |             | 3. Dati della dor     | nanda                           |                      |                      |                   |                     |                  |              |               |               |             |  |               |       |
|                |             |                       |                                 |                      |                      |                   |                     |                  |              |               |               |             |  |               |       |
|                |             | Il nucleo ISEE ha sub | oito un calo del reddito nel tr | imestre Marzo-Mag    | gio 2020 superiore a |                   |                     |                  | ~            |               |               |             |  |               |       |
|                |             | 20% risp              | etto al medesimo periodo 20     | )19, causato dell'em | No<br>Si             |                   |                     |                  |              |               |               |             |  |               |       |
|                |             |                       |                                 |                      |                      |                   |                     |                  |              |               |               |             |  |               |       |
|                |             |                       |                                 |                      |                      |                   |                     |                  |              |               |               |             |  |               |       |
|                |             |                       |                                 |                      |                      |                   |                     | SALVA            |              |               |               |             |  | SALVA & PROSE | GUI 🔿 |

Il terzo passo dell'istanza chiede se il nucleo ISEE ha subito un calo del reddito nel trimestre Marzo-Aprile-Maggio 2020 superiore al 20% rispetto allo stesso trimestre 2019, causato dall'emergenza COVID-19.

Se si risponde SI + tasto SALVA si carica una maschera che richiede ulteriori informazioni.

| 3. Dati della domanda                                                                                                    |                                                                                                    |
|----------------------------------------------------------------------------------------------------|----------------------------------------------------------------------------------------------------|
| Il nucleo ISEE ha subito un calo del reddito nel trimestre Marzo-Maggio 2020 superiore al 20%<br>rispetto al medesimo periodo 2019, causato dell'emergenza COVID-191*                                              | S                                                                                                    |
|                                                                                                    | Cantoa                                                                                                    |
| * Campo obbligatorio                                                                                                    |                                                                                                    |
| Per i nuclei che hanno subito un calo del reddito per cause riferibili all'emergenza COVID-19, il Fondo Affitto                                                                                                    | 2021 (DGR 2031 del 28/12/2020) prevede una specifica graduatoria.                                                                                                    |
| Il calo del reddito va calcolato come differenza dei redditi percepiti nei mesi di Marzo, Aprile e Maggio 2020<br>di pagamento (fatture, note di pagamento ecc.) con data di emissione relativa ai periodi citati. | rispetto a quelli percepiti negli stessi mesi del 2019. Nel caso di redditi da lavoro dipendente si deve fare riferimento alle buste paga, nel caso di redditi da lavoro autonomo o estemporaneo si dove fare riferimento al relativi documenti |
| Tali documenti devono essere a disposizione durante la compilazione del modulo, e dovranno essere tenuti a                                                                                                    | a disposizione per i successivi accertamenti da parte del Comune, nel caso in cui la domanda si collochi in posizione utile in graduatoria per ricevere il contributo.                                                                          |
| ISEE (¢) *                                                                                                    |                                                                                                    |
| (Indicare il valore ISEE del nui                                                                                                    | cheo familiare per l'anno 2021 o, se non disponibile, per il 2020. Scrivere solo numeri, senza separatori delle migliala. Ad esempio: 11503 oppure 11503,23)                                                                                    |
| Causa della diminuzione del reddito *                                                                                                    | v                                                                                                    |
|                                                                                                    |                                                                                                    |
| Specificare (solo nel caso di scelta "Altro")                                                                                                    |                                                                                                    |
|                                                                                                    |                                                                                                    |
| Carica di seguito la documentazione medica o la documentazione relativa al calo del reddito. In caso sia nec<br>Formati acciettati: PDF, JPG, JPEG, PMG. Dimonsione massima dell'allegato: SMB.                    | essario allegare più di un documento, è possibile utilizzare la scheda "Allegati".                                                                                                    |
| Documentazione *                                                                                                    | Scegil file Nessun file selectionato                                                                                                    |
| Tipologia dei redditi percepiti dai componenti del nucleo ISEE (è possibile selezionare anche entrambe                                                                                                    | a lavoro dipendente                                                                                                    |
| le voci) *                                                                                                    | a lavoro autonomo                                                                                                    |
| Somma dei redditi percepiti nei mesi di marzo, aprile e maggio 2019 (€) *                                                                                                    |                                                                                                    |
| (Inserire l'importo compless                                                                                                    | sko delle buste paga percepite nel periodo di riferimento e/o dei pagamenti ricevuti con fatture o atri documenti di pagamento nel periodo di riferimento)                                                                                      |
| Somma dei redditi percepiti nei mesi di marzo, aprile e maggio 2020 (€) *                                                                                                    |                                                                                                    |
| (Inserire l'importo compless                                                                                                    | sivo delle buste paga percepite nel periodo di riferimento e/o dei pagamenti ricevuti con fatture o altri documenti di pagamento nel periodo di riferimento)                                                                                    |
| Al momento della presentazione della domanda, il nucleo ISEE e' assegnatario di un alloggio di Edilizia<br>Residenziale Pubblica (ERP) *                                                                           | O S O No sustar/reset                                                                                                    |
|                                                                                                    |                                                                                                    |
| O INDIETRO                                                                                                    | SALVA B PROSEGUI 🛇                                                                                                    |

E' necessario inserire il valore ISEE del nucleo familiare per l'anno 2021 o, se non ancora disponibile, quello 2020.

Selezionare poi, da menu a tendina, la "Causa della diminuzione del reddito" tra quelle presenti ed utilizzare l'apposito campo per caricare come allegato la documentazione relativa al calo di reddito.

E' utile ricordare che, se fosse necessario allegare più di un file, è possibile utilizzare la scheda "Allegati" al successivo Passo 10.

Occorre quindi indicare: la tipologia dei redditi percepiti dai componenti del nucleo ISEE (se da lavoro dipendente, autonomo, o entrambi); la somma dei redditi percepiti nel periodo Marzo-

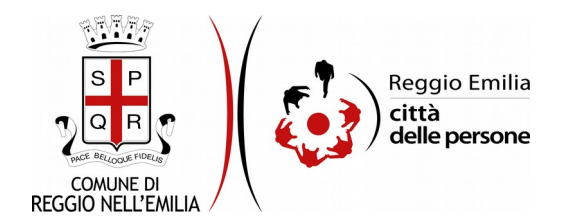

Aprile-Maggio 2019 e nello stesso periodo del 2020; l'assegnazione o meno, al momento della presentazione della domanda, di un alloggio di Edilizia residenziale Pubblica (ERP)

Se si risponde NO (il nucleo non ha subìto calo del reddito di almeno il 20%) occorre inserire soltanto il valore ISEE del nucleo familiare per l'anno 2021 o, se non ancora disponibile, quello 2020 e dichiarare che il nucleo non è assegnatario, al momento della presentazione della domanda, di un alloggio di Edilizia residenziale Pubblica (ERP)

| 1. Richiedente | 2. Alloggio | 3. Dati della domanda | 4. Verifica calo del reddito            | 5. Dati reddituali                        | 6. Dati locazione                        | 7. Dati pagamento                        | 8. Nucleo familiare       | 9. Dichiarazioni    | 10. Allegati       | 11. Riepilogo     | 12. Convalida     | a \ 13. Inoltra \                                        |         |                  |
|----------------|-------------|-----------------------|-----------------------------------------|-------------------------------------------|------------------------------------------|------------------------------------------|---------------------------|---------------------|--------------------|-------------------|-------------------|----------------------------------------------------------|---------|------------------|
|                |             |                       |                                         |                                           |                                          |                                          |                           |                     |                    |                   |                   |                                                          |         |                  |
|                |             | 3. Dati della d       | omanda                                  |                                           |                                          |                                          |                           |                     |                    |                   |                   |                                                          |         |                  |
|                |             | Il nucleo ISEE ha s   | ubito un calo del reddito ne<br>al mede | l trimestre Marzo-M<br>simo periodo 2019, | laggio 2020 superi<br>causato dell'emerg | ore al 20% rispetto<br>renza COVID-19? * | No                        |                     |                    |                   |                   |                                                          |         |                  |
|                |             |                       |                                         |                                           |                                          |                                          |                           |                     |                    | Cambia            |                   |                                                          |         |                  |
|                |             | * Campo obbligatori   | D                                       |                                           |                                          |                                          |                           |                     |                    |                   |                   |                                                          |         |                  |
|                |             |                       |                                         |                                           | (Indicare                                | ISEE (¢) *                               | eo familiare per l'anno . | 2021 o, se non disj | oonibile, per il 2 | 020. Scrivere sol | o numeri, senza : | 1 separatori delle migliaia. Ad esempio: 11503 oppure 1  | 503,23) |                  |
|                |             |                       |                                         |                                           |                                          | • [                                      | DICHIARO che il nue       | cleo NON e' assegr  | atario, al mom     | ento della presen | azione della dor  | rmanda, di un alloggio di Edilizia Residenziale Pubblica |         |                  |
|                |             |                       |                                         |                                           |                                          |                                          |                           |                     | SAL                | MA                |                   |                                                          |         | SALVA & PROSEGUI |

E' sempre possibile cambiare l'opzione inizialmente impostata cliccando su tanto "cambia" Una volta compilata la sezione cliccare su "SALVA E PROSEGUI".

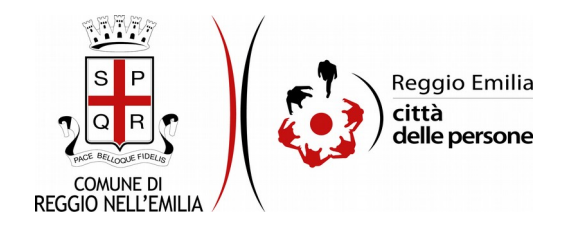

#### Passo 4. Verifica calo del reddito

| 1. Richiedente | 2. Alloggio | 3. Dati della domanda | 4. Verifica calo del reddito              | 5. Dati reddituali                      | 6. Dati locazione                          | 7. Dati pagamento                      | 8. Nucleo familiare | 9. Dichiarazioni | 10. Allegati | 11. Riepilogo | 12. Convalida | 13. Inoltra      |
|----------------|-------------|-----------------------|-------------------------------------------|-----------------------------------------|--------------------------------------------|----------------------------------------|---------------------|------------------|--------------|---------------|---------------|------------------|
|                |             | 4. Verifica cal       | o del reddito                             |                                         |                                            |                                        |                     |                  |              |               |               |                  |
|                |             | Il nucleo ISEE ha s   | ubito un calo del reddito nel<br>al mede: | trimestre Marzo-M<br>simo periodo 2019, | laggio 2020 superio<br>causato dell'emergi | re al 20% rispetto<br>enza COVID-19? * | Si                  |                  |              |               |               |                  |
|                |             |                       |                                           |                                         |                                            |                                        |                     |                  |              | Cambia        |               |                  |
|                |             | * Campo obbligatori   | 0                                         |                                         |                                            |                                        |                     |                  |              |               |               |                  |
|                |             |                       |                                           | Ca                                      | lo del reddito dal 20                      | 019 al 2020 in % *                     | 0.00                |                  |              |               |               |                  |
|                |             |                       |                                           |                                         |                                            |                                        |                     |                  | SAL          | VA            |               | SALVA & PROSECUI |

Se nel terzo passo si era selezionato SI alla domanda che chiede se il nucleo ha subito un calo superiore al 20% del reddito percepito nel trimestre Marzo-Aprile-Maggio 2020 rispetto allo stesso trimestre 2019 causato dall'emergenza COVID 19, e si clicca su salva, nel quarto passo la procedura calcola automaticamente la percentuale. Quindi cliccare su salva e prosegui.

Se si seleziona NO, cliccare direttamente su tasto salva e prosegui.

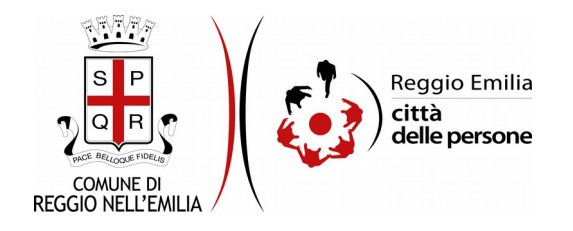

#### Passo 5.Dati reddituali

| 1. Richiedente $ ight angle$ 2. Alloggio $ ight angle$ | 3. Dati della domanda 👌 4. Verifica calo del reddito 👌 5. Dati reddituali 👌 6. Dati locazione 👌 7. Dati pagamen | to 👌 8. Nucleo familiare 👌 9. Dichiarazioni 👌 10. Allegazi 👌 11. Riepilogo 👌 12. Convalida 👌 13. Inoltra 🤇           |
|--------------------------------------------------------|----------------------------------------------------------------------------------------------------|----------------------------------------------------------------------------------------------------|
|                                                        | 5. Dati reddituali                                                                                              |                                                                                                    |
|                                                        | * Campo obbligatorio<br>Per sapere dove trovare gli altri dati richiesti, clicca qui se utilizzi l'ISEE ORDINAR | 110 oppure clicca qui se utilizzi l'ISEE CORRENTE.                                                                   |
|                                                        | ISEE (€) *                                                                                                    |                                                                                                    |
|                                                        | Anno dell'Attestazione ISEE *                                                                                   | (125EE 2020 e' vôlizzabile solo in caso di non disponibilizi, in sede di presentazione dola domanda, dell'ISEE 2021) |
|                                                        | Numero di protocollo *                                                                                          |                                                                                                    |
|                                                        | Allegare copia dell'Attestazione ISEE (opzionale)                                                               | Szegt file) Nessun file selezionato                                                                                  |
|                                                        | Numero dei componenti dei nucleo ISEE *                                                                         |                                                                                                    |
|                                                        | Numero di componenti del nucleo ISEE che sono percettori di redditi '                                           | () dato el presente nella Dicharazione Sostitutiva Unica (DSU)                                                       |
|                                                        | Somma dei redditi dei componenti del nucleo ISEE (€) *                                                          |                                                                                                    |
|                                                        | Patrimonio mobiliare nucleo ISEE (€) *                                                                          |                                                                                                    |
|                                                        | Patrimonio immobiliare nucleo ISEE (¢) *                                                                        |                                                                                                    |
|                                                        | Indicatore situazione economica (ISE) (€) *                                                                     |                                                                                                    |
|                                                        |                                                                                                    | SALVA & PROSECU O                                                                                                    |

Il quinto passo chiede informazioni sui dati reddituali.

E' importante tenere a portata di mano l'attestazione ISEE perché occorre inserire dei dati in essa contenuti.

E' possibile utilizzare i fac simile di Attestazione proposti (di ISEE Ordinario e Corrente) per sapere dove trovare i dati richiesti.

E' possibile, ma non obbligatorio, allegare la copia dell'Attestazione ISEE.

Una volta concluso l'inserimento cliccare su salva e prosegui.

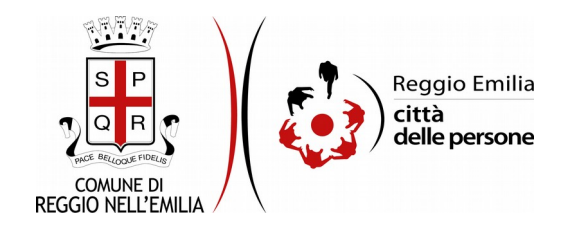

#### Passo 6.Dati locazione

| 1. Richiedente 👌 2. Alloggio 👌 | 3. Dati della domanda 👌 4. Verifica calo del reddito 👌 5. Dati reddituali 🔰 6. Dati locazione 👌 7. Dati pagament                                                                                                    | a ) 8. Nucleo Familiare ) 9. Dichiarazioni ) 10. Allegati ) 11. Repilogo ) 12. Convalida ) 13. Inoltra )        |       |  |  |  |  |  |  |  |  |  |  |
|--------------------------------|----------------------------------------------------------------------------------------------------|----------------------------------------------------------------------------------------------------|-------|--|--|--|--|--|--|--|--|--|--|
|                                |                                                                                                    |                                                                                                    |       |  |  |  |  |  |  |  |  |  |  |
|                                | 6. Dati locazione                                                                                                    |                                                                                                    |       |  |  |  |  |  |  |  |  |  |  |
|                                | * Campo obbligatorio                                                                                                    |                                                                                                    |       |  |  |  |  |  |  |  |  |  |  |
|                                | Tipologia di contratto di locazione *                                                                                                    |                                                                                                    | ~     |  |  |  |  |  |  |  |  |  |  |
|                                |                                                                                                    | (Indicare il tipo di contratto di locazione di cui si el titolari)                                              |       |  |  |  |  |  |  |  |  |  |  |
|                                | Il contratto di affitto è intestato a più persone (inquilini)? *                                                                                                    | O S O No south / rest                                                                                           |       |  |  |  |  |  |  |  |  |  |  |
|                                | Affitto mensile (¢) *                                                                                                    | •                                                                                                    |       |  |  |  |  |  |  |  |  |  |  |
|                                |                                                                                                    | (Indicare la rata d'affito mensile attualmente dovuta dal richiedente, senza considerare le spese condominiali) |       |  |  |  |  |  |  |  |  |  |  |
|                                | Spese condominiali annuali (€) *                                                                                                    |                                                                                                    |       |  |  |  |  |  |  |  |  |  |  |
|                                |                                                                                                    | [Indicare l'ammontare medio annuo delle spese condominiali]                                                     |       |  |  |  |  |  |  |  |  |  |  |
|                                | Allegare copia dell'ultima registrazione dei contratto di locazione ad uso abitativo, oppure (in caso di<br>assegnazione in godimento) dichiarazione sottoscritta dai legale rappresentante della Cooperativa<br>assegnazione : | Scopi file) Nessun file selecionato                                                                             |       |  |  |  |  |  |  |  |  |  |  |
|                                | MDIETRO                                                                                                    | SALIA PROSE                                                                                                    | GUI 😜 |  |  |  |  |  |  |  |  |  |  |

Nel sesto passo occorre obbligatoriamente selezionare da menu a tendina la Tipologia del contratto di locazione.

Indicare poi se il contratto di affitto è intestato a più persone e l'importo del canone mensile, escluse le spese condominiali, comprensivo delle rivalutazioni ISTAT.

Le spese condominiali vanno indicate successivamente, su base annuale.

Occorre infine allegare la copia dell'ultima registrazione del contratto di locazione ad uso abitativo, oppure, in caso di assegnazione in godimento di un alloggio, la dichiarazione sottoscritta dal rappresentante legale della Cooperativa assegnante: detta dichiarazione deve riportare l'importo annuale del canone di godimento, le generalità dei contraenti e la durata del contratto.

Si ricorda che se fosse necessario allegare più di un file è possibile utilizzare la scheda "Allegati" al successivo Passo 10.

Una volta compilata la sezione cliccare su "SALVA E PROSEGUI".

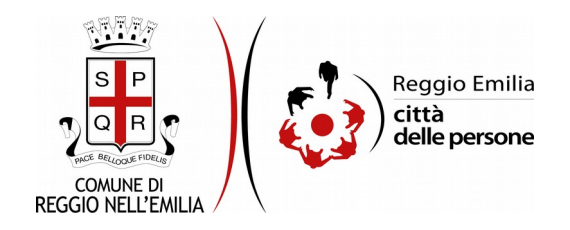

#### Passo 7. Dati pagamento

| 1. Richiedente | 2. Alloggio | 3. Dati della domanda | 4. Verifica calo del reddito     | 5. Dati reddituali    | 6. Dati locazione       | 7. Dati pagamento | 8. Nucleo familiare | 9. Dichiarazioni | 10. Allegati | 11. Riepilogo | 12. Convalida | 13. Inoltra |  |  |  |              |         |
|----------------|-------------|-----------------------|----------------------------------|-----------------------|-------------------------|-------------------|---------------------|------------------|--------------|---------------|---------------|-------------|--|--|--|--------------|---------|
|                |             | 7. Dati pagar         | nento                            |                       |                         |                   |                     |                  |              |               |               |             |  |  |  |              |         |
|                |             |                       | Il contributo per l'affitto deve | e pervenire direttarr | nente al proprietario o | dell'immobile? *  |                     |                  |              |               |               |             |  |  |  |              | ř       |
|                |             |                       |                                  |                       |                         |                   |                     |                  | SALV         | IA            |               |             |  |  |  | SALVA & PROS | SEGUI 🖸 |

Questo passo richiede se il contributo per l'affitto deve pervenire direttamente al proprietario dell'immobile; se viene selezionata opzione SI + tasto salva, si apre una schermata che chiede di inserirne gli estremi: cognome, nome, codice fiscale ed IBAN.

| 2. Alloggio 3. Dati della domanda 4. Verifica calo del reddito 5. Dati reddituali 6. Dati locazione 7. Dati pagamente                                                                     | 8. Nucleo familiare ) 9. Dichiarazioni ) 10. Allegati ) 11. Rieplogo ) 12. Convelida ) 13. Inoltra )                                      |
|----------------------------------------------------------------------------------------------------|----------------------------------------------------------------------------------------------------|
| 7. Dati pagamento                                                                                                    |                                                                                                    |
| Il contributo per l'affitto deve pervenire direttamente al proprietario dell'immobile?*                                                                                                   | s                                                                                                    |
|                                                                                                    | [ante]                                                                                                    |
| * Campo obbligatorio                                                                                                    |                                                                                                    |
| Cognome del Proprietario (Intestatario del conto) *                                                                                                    |                                                                                                    |
| Nome del Proprietario (Intestatario del conto) *                                                                                                    |                                                                                                    |
| Codice fiscale del Proprietario (Intestatario del conto) *                                                                                                    |                                                                                                    |
| Indicare un IBAN associato ad un conto corrente bancario o postale o ad una carta.<br>Non sará possible accreditare l'eventuale contributo su librets postali.<br>IBAN del Proprietario * |                                                                                                    |
|                                                                                                    | (Inserine II codice senza spazi, Inserimenta constata (T60x054/2011101000001128456)<br>Inserimenta emata (T 60 X 054/2011101000000128456) |
|                                                                                                    | SAUA SAUA PROSECU                                                                                                    |

Se si risponde No, vengono riportati cognome, nome e codice fiscale del richiedente ed intestatario del conto, e va riportato l'IBAN di accredito del richiedente.

| 7. Dati pagamento                                                                                                    |                                                                                                    |       |
|----------------------------------------------------------------------------------------------------|----------------------------------------------------------------------------------------------------|-------|
| Il contributo per l'affitto deve pervenire direttamente al proprietario dell'immobile?                                                                           | S.                                                                                                    |       |
|                                                                                                    | Cambia                                                                                                    |       |
| * Campo obbligatorio                                                                                                    |                                                                                                    |       |
| Cognome del Proprietario (Intestatario del conto) *                                                                                                    |                                                                                                    |       |
| Nome del Proprietario (Intestatario del conto) *                                                                                                    |                                                                                                    |       |
| Codice fiscale del Proprietario (Intestatario del conto) *                                                                                                    |                                                                                                    |       |
| Indicare un IBAN associato ad un conto corrente bancario o postale o ad una carta.<br>Non sarà possibile accreditare l'eventuale contributo su libretti postali. |                                                                                                    |       |
| IBAN del Proprietario *                                                                                                    | (Inserire il codice senza spazi. Inserimento corretto: IT60X054.2811101000000123456;<br>inserimento errato: IT 60 X 054.28 11101 000000123456) |       |
|                                                                                                    | SALVA & PROSE                                                                                                    | GUI 🧿 |

Attenzione: in entrambi i casi l'IBAN deve essere associato ad un **conto corrente bancario o postale o ad una carta**. Non sarà possibile accreditare l'eventuale contributo su libretti postali.

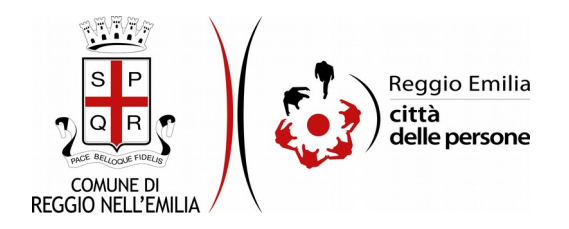

#### Passo 8. Nucleo familiare

Questo passo chiede se il nucleo familiare è in carico ai servizi sociali: se si risponde affermativamente è necessario indicare il Polo/Servizio di riferimento

| 1. Richiedente | 2. Alloggio | 3. Dati della domanda | 4. Verifica calo del reddito | 5. Dati reddituali | 6. Dati locazione        | 7. Dati pagamento                                                                                              | 8. Nucleo familiare                                                                                                    | 9. Dichiarazioni                                                                                                    | 10. Allegati         | 11. Riepilogo | 12. Convalida | 13. Inoltra |  |  |  |                 |     |
|----------------|-------------|-----------------------|------------------------------|--------------------|--------------------------|----------------------------------------------------------------------------------------------------|----------------------------------------------------------------------------------------------------|----------------------------------------------------------------------------------------------------|----------------------|---------------|---------------|-------------|--|--|--|-----------------|-----|
|                |             | 8. Nucleo farr        | niliare                      |                    |                          |                                                                                                    |                                                                                                    |                                                                                                    |                      |               |               |             |  |  |  |                 |     |
|                |             |                       |                              | Il nucleo fan      | niliare è in carico ai   | Servizi Sociali? * (                                                                                           | ) Si () No ( <u>sv</u>                                                                                                    | uota / reset                                                                                                    |                      |               |               |             |  |  |  |                 |     |
|                |             |                       |                              | Se                 | e si, indicare il polo o | li riferimento (*) (<br>(<br>(<br>(<br>(<br>(<br>)<br>(<br>)<br>(<br>)<br>(<br>)<br>(<br>)<br>(<br>)<br>(<br>) | ) polo nord - Comun<br>) polo est - Comune<br>) polo sud - Comune<br>) polo ovest - Comun<br>) polo sociale dell'Un<br>) polo sociale dell'Un<br>wuota / reset | e di Reggio Emilia<br>di Reggio Emilia<br>di Reggio Emilia<br>ne di Reggio Emilia<br>ione delle Colline M<br>ione della Terra di M | fatildiche<br>Viezzo |               |               |             |  |  |  |                 |     |
|                |             |                       |                              |                    |                          |                                                                                                    |                                                                                                    |                                                                                                    | SAU                  | MA            |               |             |  |  |  | SALVA & PROSEGL | • • |

Cliccare poi su tasto salva e prosegui.

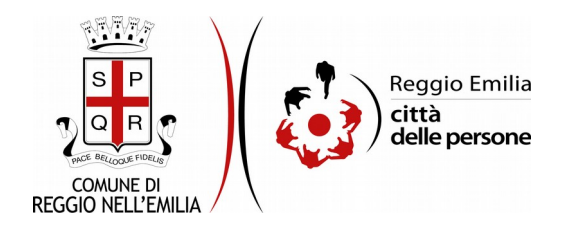

#### Passo 9. Dichiarazioni

| 9. Dichiarazioni                                                                                                    |                                                                                                    |
|----------------------------------------------------------------------------------------------------|----------------------------------------------------------------------------------------------------|
| * Campo obbligatorio                                                                                                    |                                                                                                    |
| (Requisito) *                                                                                                    | DICHIARO di aver preso visione dell'avviso pubblico per la concessione ai conduttori di contributi integrativi per il pagamento dei canoni di locazione e di possedeme i requisite;                                                                                                    |
| (Requisito) *                                                                                                    | DICHIARO che il nucleo ISEE non possiede liquidità sufficiente per fare fronte al pagamento del canone di locazione e degli oneri accessori;                                                                                                    |
| (Requisito) *                                                                                                    | DICHIARO che il nucleo ISEE NON ha ricevuto nel 2021 la concessione di un contributo dal Fondo per l'emergenza abitativa";                                                                                                    |
| (Requisito) *                                                                                                    | DICHIARO che il nucleo ISEE NON ha ricevuto nel 2021 la concessione di un contributo del Fondo per la "monosità incolprevale";                                                                                                    |
| (Requisito) *                                                                                                    | DICHIARO che il nucleo ISEE NON è beneficiario, al momento della presentazione della damanda, del reddito di cittadinanza o pensione di cittadinanza;                                                                                                    |
| Con riferimento all'alloggio per il quale si chiede il contributo, e' in corso un formale<br>procedimento di sfratto per morosita? * | ○ S ○ No swota/reset                                                                                                    |
| Con riferimento all'alloggio per il quale chiede il contributo, il nucleo ISEE si trova<br>gia' in una condizione di morosita'? *    | O S O Ne swota/mset                                                                                                    |
| Il nucleo ISEE è in una graduatoria ERP? *                                                                                           | ○ S ○ No souta./rest                                                                                                    |
| Il nucleo ISEE ha percepito o ha fatto domanda per il reddito di cittadinanza o la<br>pensione di cittadinanza? *                    | O S O Na swota/mset                                                                                                    |
| Il nucleo ISEE è assegnatario di un alloggio attraverso un'Agenzia per l'affitto<br>comunale (Agenzia Casa)? *                       | OS ONe <u>second / most</u>                                                                                                    |
| Il nucleo ISEE è già stato assegnatario negli ultimi tre anni di contributi per l'affitto?                                           | O S O Na swoth/reset                                                                                                    |
| DICHIARO di essi<br>dichiarazioni resi                                                                                               | ere a conoscerza che potranno essere eseguiti controlli, diretti ad accertare la veridicità delle informazioni fornite, e di essere consapevole che, qualora dal contri<br>emerga la non veridicità o la reticenza del contenuto della dichiarazione, conseguirà la decaderiza della presente domanda di accesso al beneficio; |
| SONO CONSAPE                                                                                                    | VOLE che è possibile presentare una sola domanda per nucleo familiare.                                                                                                    |
| La ;<br>* 🗌 Confermo di aver                                                                                                    | vreghlamo di <b>leggere con attenzione</b> l'informativa sulla privacy.<br>preso visione dell'informativa sulla privacy.                                                                                                    |
|                                                                                                    |                                                                                                    |

Nel passo 9 occorre prendere visione delle dichiarazioni di impegno da parte del richiedente, e per accettazione, cliccare sulle caselle proposte tra cui l'informativa sulla privacy, di cui è possibile prendere visione aprendola dal link segnalato.

Una volta inseriti tutti i dati, cliccare il pulsante "SALVA E PROSEGUI" in basso a destra.

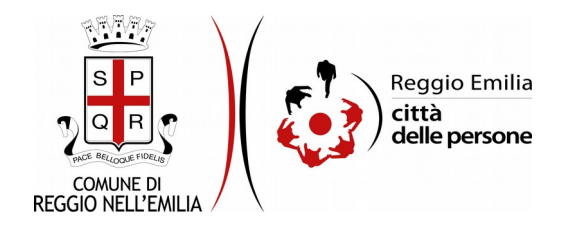

#### Passo 10. Allegati

| 1. Richiedente | 2. Alloggio                                                                                                    | 3. Dati della domanda | 4. Verifica calo del reddito | 5. Dati reddituali | 6. Dati locazione | 7. Dati pagamento | 8. Nucleo familiare | 9. Dichiarazioni | 10. Allegati | 11. Riepilogo    | > 12. Convalida | > 13. Inoltra |  |  |           |                   |         |
|----------------|----------------------------------------------------------------------------------------------------|-----------------------|------------------------------|--------------------|-------------------|-------------------|---------------------|------------------|--------------|------------------|-----------------|---------------|--|--|-----------|-------------------|---------|
|                |                                                                                                    | 10. Allegati          |                              |                    |                   |                   |                     |                  |              |                  |                 |               |  |  |           |                   |         |
|                | Allegare eventuale ulterriore documentazione a supporto del calo del reditto libute paga, 730, CUD, fatture, certificazioni dei datore di lavoro, etc.).<br>E possibile carkare fino a un massimo di 100 allegati, cascun allegato non dove superare la dimensione massima di 5 MB. Formati accettati p.df, prg. jog. jog. |                       |                              |                    |                   |                   |                     |                  |              |                  |                 |               |  |  |           |                   |         |
|                |                                                                                                    |                       |                              |                    |                   |                   |                     |                  | • Agg        | iungi 'ALLEGATI' |                 |               |  |  |           |                   |         |
|                |                                                                                                    |                       |                              |                    |                   |                   |                     |                  |              |                  |                 |               |  |  | SALVA E P | ROSEGUI SENZA 'AI | LLEGATI |

In questa sezione è possibile allegare, cliccando sul pulsante "Aggiungi allegati" eventuale ulteriore documentazione a supporto del calo del reddito (buste paga, 730, CUD, fatture, certificazioni del datore di lavoro, etc.).

E' possibile caricare fino a un massimo di 100 allegati, ciascun allegato non deve superare la dimensione massima di 5 MB. Formati accettati: pdf, png, jpeg, jpg.

| Allogare events<br>E' possibile cari | sale ulteriore documentazione a supporto del calo del reddito (<br>icare fino a un massimo di 100 allegati, ciascun allegato non di | ibuste paga, 730, CUD, fatture, certificazioni del datore di lavoro, etc.).<br>Ieve superare la dimensione massima di 5 MB. Formati accettati: pdf, png | s los los         |                           |
|--------------------------------------|----------------------------------------------------------------------------------------------------|----------------------------------------------------------------------------------------------------|-------------------|---------------------------|
|                                      |                                                                                                    |                                                                                                    |                   |                           |
|                                      |                                                                                                    | Description dell'allegato *<br>allegato 1                                                                                                    |                   | Allegate *<br>elegate pdf |
|                                      |                                                                                                    |                                                                                                    | Agglungi HLLEGATY |                           |

Utilizzando le icone evidenziate è possibile modificare o eliminare gli allegati caricati.

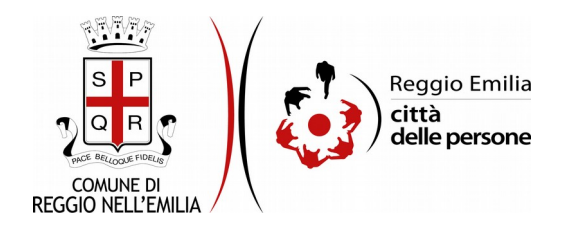

#### Passo 11.Riepilogo

Questo passo dell'istanza richiede di prendere visione dei dati inseriti e di verificarli attentamente. Se tutti i dati sono corretti, cliccare su "SALVA E PROSEGUI".

Nel caso si rilevino errori, è possibile tornare indietro cliccando sul tasto "indietro" in basso a sinistra, oppure cliccando sul numero del passo da modificare (ad es. "2. Alloggio") e poi cliccare sul tasto "torna in modifica". Una volta apportate le eventuali modifiche, salvare cliccando su "SALVA E PROSEGUI".

E' possibile salvare in formato PDF il riepilogo dei dati inseriti.

Nota:

I passi completi di tutte le informazioni si contraddistinguono dal colore grigio della linguetta, quelli incompleti in viola

Gli ultimi due passi (12.Convalida e 13.Inoltra) si attivano solo quando tutti quelli precedenti sono completi.

1. Richiedente 2. Alloggio 3. Dati della domanda 4. Verifica calo del reddito 5. Dati redditual 6. Dati locazione 7. Dati pagamento 8. Nucleo familiare 9. Dichiarazioni 10. Allegati 11. Repilogo 12. Convalida 13. inoltra

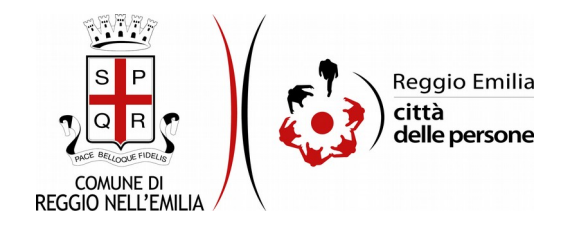

#### Passo 12.Convalida

|                                    | Grazie per aver compilato il modulo, la tua domanda è pronta per essere inoltrata. Clicca su "Conferma dati<br>e prosegui" per continuare. |                            |
|------------------------------------|----------------------------------------------------------------------------------------------------|----------------------------|
| ANNULLA CONVALIDA E TORNA INDIETRO |                                                                                                    | CONFERMA DATI E PROSEGUI 📀 |

Questo è l'ultimo passaggio dopo il quale non saranno possibili ulteriori modifiche: si tratta di convalidare l'istanza cliccando sul pulsante a destra CONFERMA DATI E PROSEGUI.

#### Ci siamo quasi, ma la compilazione non è ancora terminata.

L'istanza è inoltrata solo quando compare il messaggio su sfondo verde che conferma che la procedura è conclusa.

Viene attribuito un numero di ricevuta, confermate la data ed ora di inoltro ed è possibile scaricare un PDF con il riepilogo dei dati.

| Procedura CONCLUSA. La tua richiesta è stata inoltrata correttamente. |                                                                                                    |
|-----------------------------------------------------------------------|----------------------------------------------------------------------------------------------------|
| ID 5012327                                                            |                                                                                                    |
| RICEVUTA N.                                                           | FND_AFF_1                                                                                                    |
| Data di inoltro                                                       | 16-02-2021 14:38                                                                                                    |
| Riepilogo dati                                                        | 📥 Scarica il PDF (623 KB)                                                                                                    |
| Allegati                                                              | DATI LOCAZIONE<br>A Registre copia dell'ultima registrazione del contratto di locazione ad uso abitativo, oppure (in caso di assegnazione in godimento) dichiarazione sottoscritta<br>dal leguie rappresentante della Cooperativa assegnante * (7 KB)<br>ALLEGATI<br>A Registo * (7 KB) |

Dopo qualche minuto, si riceverà all'indirizzo email associato al proprio profilo SPID una email automatica dall'indirizzo "noreply-comunere@elixforms.it" che conferma l'inoltro dell' istanza.

Suggeriamo di verificare anche nella posta indesiderata o spam se non dovesse essere visualizzata nella Posta in Arrivo entro pochi minuti.

Una successiva notifica confermerà che la domanda è stata anche protocollata.